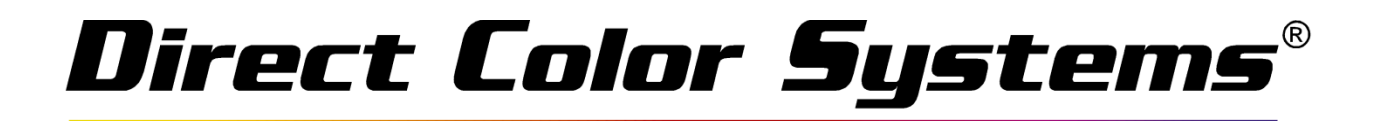

## Creating a Custom Template in Rip 9.1 Build 3

First, open the Rip and select Devices > Manage Print Media

| RIP                   |                                           |                                     | Color Byte |
|-----------------------|-------------------------------------------|-------------------------------------|------------|
| File Queue Jobs       | Devices Tools View Help                   |                                     |            |
|                       | Manage Devices                            |                                     |            |
| Color Only 4104 - MVF | Manage Print Media                        | 4104 - MVP6 Test Files 4104 - MVP6  |            |
| Color Only MVP6       | Manage Spot Colors<br>Manage Device Spots | Color Only MVP6 Spot White Only MVF | P6 Phote   |
| Name                  | Printer Properties                        | Print Mode                          | Co         |
|                       | Print Test Page<br>Quick Print Test       |                                     |            |
|                       |                                           |                                     |            |
|                       |                                           |                                     |            |
|                       |                                           |                                     |            |
|                       |                                           |                                     |            |

Next, select the **Add new print media** icon.

| _   |                   |          | Printer Me           | edia Manager  |            |
|-----|-------------------|----------|----------------------|---------------|------------|
| +   | e 1 🕄             |          |                      |               |            |
|     | Add new print med | ia pr:   | DCS 1024UVMVF        | 26            |            |
|     | Se                | earch:   |                      |               | Clear      |
|     | Show media t      | ypes:    | ✓ Sheet              | <b>√</b> Roll | ✓ Template |
|     | 11x17             | Size: [1 | 11.000 in x 17.000   | in]           |            |
|     | 13x18             | Size: [1 | 13.000 in x 18.000   | in]           |            |
|     | 13x24             | Size: [1 | 13.000 in x 24.000   | in]           |            |
|     | 8x10              | Size: [8 | 3.000 in x 10.000 ii | n]            |            |
|     | A4                | Size: [8 | 3.268 in x 11.693 ii | n]            |            |
|     | Custom            | Size: [8 | 3.500 in x 11.000 ii | n]            |            |
|     | DCS1324           | Size: [1 | 13.000 in x 24.000   | in]           |            |
|     | Default Sheet     | Size: [8 | 3.268 in x 1800.00   | 0 in]         |            |
|     | Letter            | Size: [8 | 8.500 in x 11.000 ii | n]            |            |
| A 🗍 | Default Roll      | Width:   | [13.000 in]          |               |            |
|     | Default Template  | Size: [8 | 3 268 in x 11 693 ii | nl            |            |

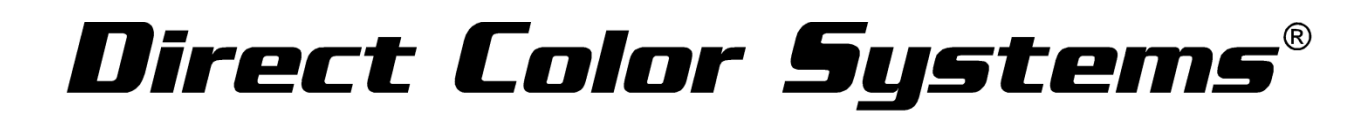

 Next, select Create
 Create New Media

 Template Media.
 Which media type do you want to create?

 Create Roll Media
 Create Sheet Media

 Create Sheet Media
 Create Template Media

 Create Template Media
 Create Template Media

When setting up a custom template, begin by inputting the template properties. This includes the name of the template and the print area. In this example, we will create an 8"x10" template (1UP) and we will name it accordingly.

|                    |             |        | 1                     | Femplate S    | Setup |              |              |                |
|--------------------|-------------|--------|-----------------------|---------------|-------|--------------|--------------|----------------|
| 'emplate propertie | s           |        |                       |               |       |              |              |                |
| Name:              |             |        |                       |               | Size: |              | Margins:     |                |
| 8x10 2UP           |             |        |                       |               | ↔     | 13.000 in ** | ++0.000 in 🔺 | • 🐴 0.000 in • |
| Based on sheet:    | :           | Custom |                       | ¥             | 1     | 24.000 in ** | 0.000 in 🄺   | • ± 0.000 in • |
| lot configuration  |             |        |                       |               |       |              |              |                |
| Label:             | 1           |        | Position: +           | 0.000 in 🔺 🔻  |       |              |              |                |
| Scaling:           | Leave As Is | ~      | <b>*</b>              | 0.000 in 🔺    |       |              |              |                |
| Rotate:            | Rotate none | ~      | Size: \leftrightarrow | 0.000 in 🔺    |       |              |              |                |
| Alignment:         | Center      | ~      | 1                     | 0.000 in 🔺    |       |              |              |                |
|                    |             |        |                       |               |       |              |              |                |
|                    |             |        |                       | Add<br>Update |       |              |              |                |
| 3 3 X              |             |        |                       | Add<br>Update |       |              |              |                |
| Slot Position      | C C         | ns     |                       | Add<br>Update |       |              |              |                |
| Slot Position      | k 🗠 🔽       | ns     |                       | Add<br>Update |       |              |              |                |
| Slot Position      | C T         | ns     |                       | Add<br>Update |       |              |              |                |
| Slot Position      | n Dimensio  | ns     |                       | Add<br>Update |       | l            |              |                |
| Slot Position      | t Z T       | ns     |                       | Add<br>Update |       | l            |              |                |
| Slot Postion       | Dimensio    | ns     |                       | Add<br>Update |       | l            |              |                |

We will name this template **8x10 2UP**. For the printable area, we will input the dimension of the printer table, which is **13in x 24in**.

| Template properties |        |   |                         |                          |                |
|---------------------|--------|---|-------------------------|--------------------------|----------------|
| Name:               |        |   | Size:<br>➡ 13.000 in ▲▼ | Margins:<br>↔0.000 in ▲▼ | € 0.000 in     |
| Based on sheet:     | Custom | ~ | 1 24.000 in             | ↔ 0.000 in               | ± 0.000 in .▲▼ |

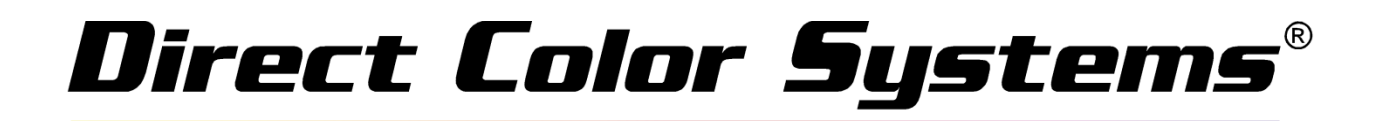

The Slot Configuration options allow us to define the position and size of our template, as well as other important characteristics such as scaling, rotation and alignment.

For this example, we will apply a 3" left margin to account for the zero fixture guide on the printer table and out true printable area of 10". We will also apply a .25" top margin. The template size will be 8"x10". Scaling will be set to *Leave As Is*. Rotate will be set to *Rotate None.* Alignment will be set to *Center*.

| Label:        | 1           | <b>.</b> | Position: + | 3.000 in  |
|---------------|-------------|----------|-------------|-----------|
| Scaling:      | Leave As Is | ~        | rt,         | 0.250 in  |
| Rotate:       | Rotate none | *        | Size: ↔     | 10.000 in |
| Alignment:    | Center      | ~        | 1           | 8.000 in  |
| Fixed Graphic |             |          |             |           |
|               |             |          |             |           |
|               |             |          |             |           |
|               |             |          |             |           |
|               |             |          |             |           |
|               |             |          |             | Add       |

Once all of our settings have been input we are ready to select *Add*. This will create the first slot in our template.

|                                                                                                    |                                          |             | i c         | emplate 5    | etup  |               |         |              |    |            |
|----------------------------------------------------------------------------------------------------|------------------------------------------|-------------|-------------|--------------|-------|---------------|---------|--------------|----|------------|
| emplate propertie                                                                                                    | s                                        |             |             |              |       |               |         |              |    |            |
| lame:                                                                                                    |                                          |             |             |              | Size: |               | Margins |              |    |            |
| 5x10 1UP                                                                                                    |                                          |             |             |              | ↔     | 13.000 in 🔺 🕇 | ↔       | 0.000 in 📩   | \$ | 0.000 in 🔺 |
| Based on sheet:                                                                                                    | :                                        | Custom      |             | ~            | 1     | 24.000 in 🔺   | ÷       | 0.000 in 🔺   | 1  | 0.000 in 🔺 |
| 8x10_2UP                                                                                                    |                                          |             |             |              |       |               |         |              |    |            |
| Label:                                                                                                    | 1                                        | <b></b>     | Position: + | 3.000 in 🔺 🕇 |       | _             | -       |              |    |            |
| Scaling:                                                                                                    | Leave As Is                              | ¥           | ÷ (         | 0.250 in 🔺 🕇 |       |               |         | 0            |    |            |
| Rotate:                                                                                                    | Rotate none                              | *           | Size: 🕶 10  | 0.000 in 🔺 🕇 |       |               |         |              |    |            |
| Alignment:                                                                                                    | Center                                   | ~           | 1 ε         | 8.000 in 📩   |       |               |         | <del>0</del> |    |            |
| Fixed Graphic                                                                                                    |                                          |             |             |              |       |               |         |              |    |            |
|                                                                                                    |                                          |             |             |              |       |               |         | -            |    |            |
|                                                                                                    |                                          |             |             |              |       |               |         |              |    |            |
|                                                                                                    |                                          |             |             |              |       |               |         | 1            |    |            |
|                                                                                                    |                                          |             |             |              |       |               |         | 1            |    |            |
|                                                                                                    |                                          |             |             | Add          |       |               |         | 1            |    |            |
|                                                                                                    |                                          |             | Up          | Add<br>pdate |       |               |         |              |    |            |
| ži ži X                                                                                                    |                                          |             | Ur          | Add<br>pdate |       |               |         | 1            |    |            |
| Slot Position                                                                                                    | L ⊂ ⊂                                    | ns          | Up          | Add<br>pdate |       |               |         | 1            |    |            |
| Slot Position<br>1 3.000, 0                                                                                                    | Dimension<br>0.250 10.000 x 8            | ns<br>8.000 | Up          | Add<br>pdate |       |               |         | 1            |    |            |
| Slot Position<br>1 3.000, 0                                                                                                    | Dimension<br>0.250 10.000 x 8            | ns<br>8.000 | Up          | Add<br>odate |       | l             |         | 1            |    |            |
| Slot         Position           1         3.000, 0                                                                                                    |                                          | ns<br>8.000 | U;          | Add<br>pdate |       | l             |         | 1            |    |            |
| No.         Position           1         3.000, 0                                                                                                    | C     Dimension     D.250     10.000 x 8 | ns<br>8.000 | U;          | Add<br>pdate |       | l             |         | 1            |    |            |
| Slot Position<br>0 1 3.000, 0                                                                                                    | Dimension<br>0.250 10.000 x 8            | ns          | U;          | Add<br>pdate |       | l             |         | 1            |    |            |
| Slot Position<br>1 3.000, 0<br>1 3.000, 0<br>1 3 |                                          | ns 8.000    | U;          | Add odate    |       |               |         | 1            |    |            |

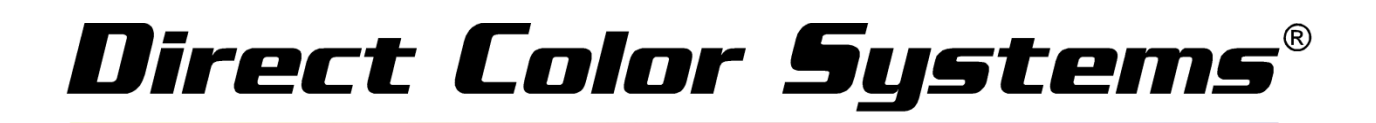

With the first slot created, we can add additional slots using the same configuration. We can also modify the space between the slots.

In this example we will use a .5" space between each slot. To add the additional slot, we will select the first slot that we created and then we will select the **Copy Selected Down** icon.

|   | Slot | Position     | Dimensions     |  |
|---|------|--------------|----------------|--|
| 0 | 1    | 3.000, 0.250 | 10.000 x 8.000 |  |
|   |      |              |                |  |
|   |      |              |                |  |
|   |      |              |                |  |
|   |      |              |                |  |
|   |      | 0            |                |  |

This will drop the second slot .5" below our first slot and will the second slot to the preview window.

| Based on sheet:             | 9                |          |                       |             |       |               |          |              |   |              |
|-----------------------------|------------------|----------|-----------------------|-------------|-------|---------------|----------|--------------|---|--------------|
| 8x10 2UP<br>Based on sheet: |                  |          |                       |             | Size: |               | Margin   | s:           |   |              |
| Based on sheet:             |                  |          |                       |             | ++    | 13.000 in * * | ++       | 0.000 in * * | 1 | 0.000 in * 1 |
|                             |                  | Custom   |                       | ~           | 1     | 24.000 in **  | <b>+</b> | 0.000 in 🔺 🔻 | 1 | 0.000 in 📩   |
| lot configuration           |                  |          |                       |             |       |               |          |              |   |              |
| Label:                      | 1                | .▲▼ Po   | sition: +             | 3.000 in 🔺  |       |               |          |              |   | 1            |
| Scaling:                    | Leave As Is      | ¥        | rt,                   | 8.750 in 🔺  |       |               |          | 0            |   |              |
| Rotate:                     | Rotate none      | ¥        | Size: \leftrightarrow | 10.000 in 📩 |       |               |          |              |   |              |
| Alignment:                  | Center           | ~        | Ţ                     | 8.000 in 📩  |       |               |          | <del>0</del> |   |              |
|                             |                  |          |                       | Add         |       |               |          | 1            |   |              |
|                             |                  |          |                       | Update      |       |               |          | .th          |   |              |
| 8) 8) 🗙                     |                  |          |                       |             |       |               |          | ци           |   |              |
| Slot Position               | Dimension        | s        |                       |             |       |               |          | 1            |   |              |
| 0 1 3.000, 0                | .250 10.000 x 8  | 000      |                       |             |       |               |          | -            |   |              |
| 1 3.000, 8.                 | ./50 10.000 x 8. | .000     |                       |             |       |               |          |              |   |              |
|                             |                  |          |                       |             |       |               |          |              |   |              |
|                             |                  |          |                       |             |       |               |          |              |   |              |
| py slot spacing:            |                  |          |                       |             |       |               |          |              |   |              |
| +• 0.500 in 📩               | • 🔍 0.500 in     | Use same | 2                     |             |       |               |          |              |   |              |

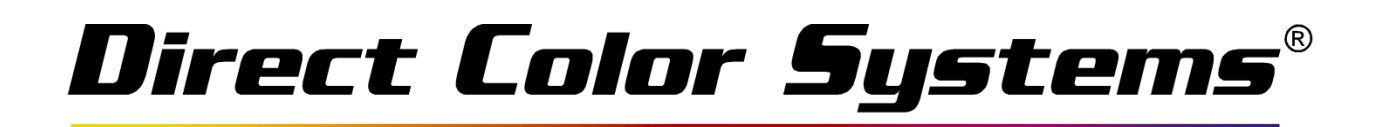

With our new template completed, we will now select the *Save* icon.

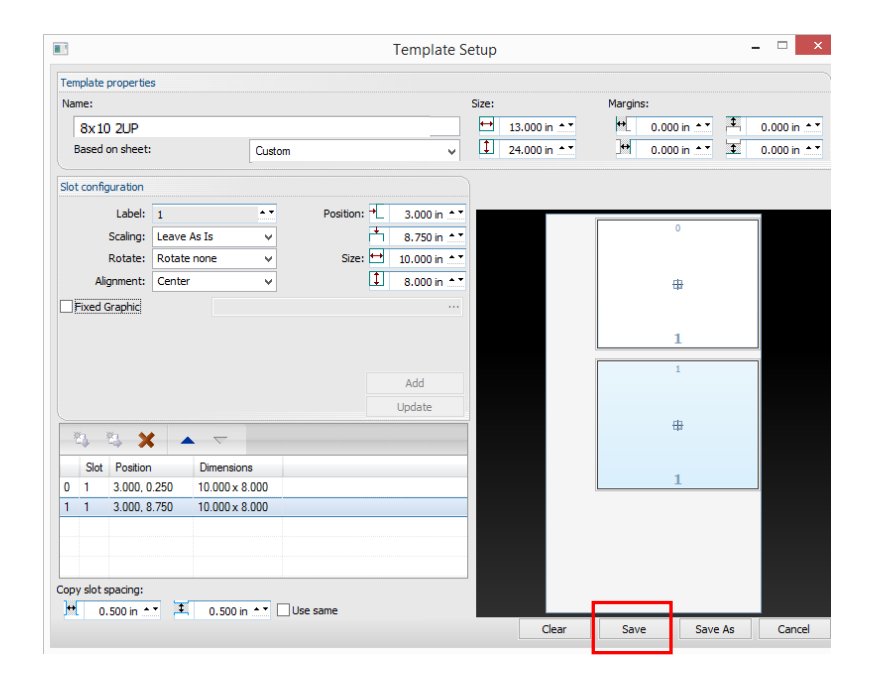

Once saved, we will be brought back to the Printer Media Manager menu. Our newly created template will appear at the bottom of the Printer Media Manager.

|   |    |                  |         | Printer M         | edia Mana | ger |            | × |
|---|----|------------------|---------|-------------------|-----------|-----|------------|---|
| - | F. | 🗄 📩              |         |                   |           |     |            |   |
|   |    | Show medi        | a for:  | DCS 1024UVMV      | P6        |     |            | ~ |
|   |    | Se               | earch:  |                   |           |     | Clear      | • |
|   |    | Show media t     | ypes:   | ✓ Sheet           | R         | oll | ✓ Template |   |
|   |    | 11x17            | Size: [ | 11.000 in x 17.00 | ) in]     |     |            |   |
|   |    | 13x18            | Size: [ | 13.000 in x 18.00 | ) in]     |     |            |   |
| 9 |    | 13x24            | Size: [ | 13.000 in x 24.00 | ) in]     |     |            |   |
| 8 |    | 8x10             | Size: [ | 8.000 in x 10.000 | in]       |     |            |   |
| 8 |    | A4               | Size: [ | 8.268 in x 11.693 | in]       |     |            |   |
| 8 |    | Custom           | Size: [ | 8.500 in x 11.000 | in]       |     |            |   |
| 8 |    | DCS1324          | Size: [ | 13.000 in x 24.00 | ) in]     |     |            |   |
| 8 |    | Default Sheet    | Size: [ | 8.268 in x 1800.0 | 00 in]    |     |            |   |
| 8 |    | Letter           | Size: [ | 8.500 in x 11.000 | in]       |     |            |   |
|   | •  | Default Roll     | Width   | : [13.000 in]     |           |     |            |   |
| 9 |    | Default Template | Size:   | 8.268 in x 11.693 | in]       |     |            |   |
|   |    | 8x10 2UP         | Size: [ | 13.000 in x 24.00 | ) in]     |     |            |   |

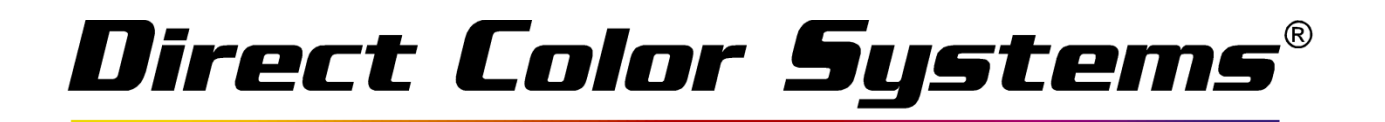

In order to use our new template we must first assign the template to the queue that we intend to print from.

For this example, we will use the Photo Color Only queue. Select the ellipsis next to *Layout*. This will open the *Layout Manager* in the queue properties menu.

|                                           | Mara II Ia                    | Color Byte               | e RP91Q - Dealer: Photo - Color Only MVP6                                                                                                    | - • ×         |
|-------------------------------------------|-------------------------------|--------------------------|----------------------------------------------------------------------------------------------------|---------------|
|                                           |                               |                          |                                                                                                    |               |
| Color Only 4104 - MVP6 White Inline 4104  | - MVP6 Clear Inline 4104 - MV | P6 Test Files 4104 - MVP |                                                                                                    | width V       |
| Color Only MVP6 High Saturation - Color O | Inly MVP6 Economy - Color On  | y MVP6 Spot White Only   |                                                                                                    |               |
| Name                                      | Status                        | Print Mode               |                                                                                                    |               |
|                                           |                               |                          |                                                                                                    |               |
| < Reserved                                | Browne                        | >                        | <u></u>                                                                                                    |               |
| Name                                      | Status                        | Print Mode               | 1024UVMVP         v            Layout:         Auto Page         v           H         3.000 in             H         0.000 in          Layer |               |
|                                           |                               |                          | 1024UVMVP                                                                                                    | ✓             |
|                                           |                               |                          |                                                                                                    | Nator ago 🕴 📶 |

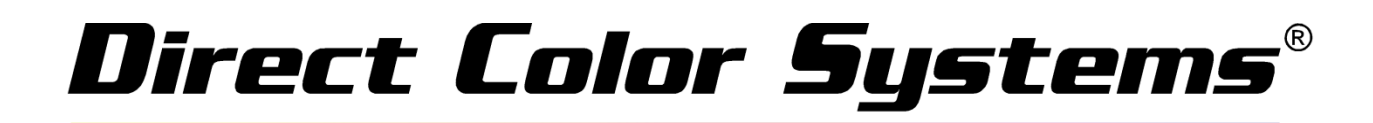

Navigate to Media Setup and then change *Type* from *Fixed Sheet Media* to *Template Media.* Then select OK.

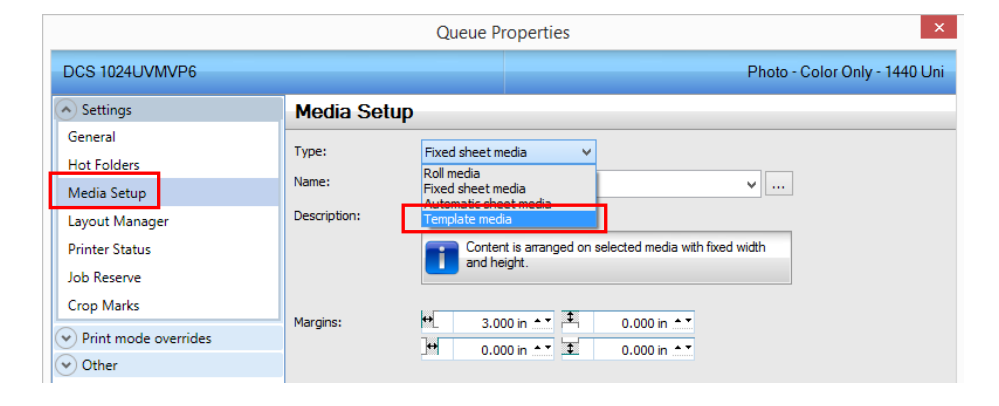

When a job is sent to this queue in the Rip, the *Import Template Job* menu will allow you to select your desired template.

| Color Byte RP91Q - Dealer: Photo - Color Only MVP6                                                                                                    | - 🗆 🗙   |
|----------------------------------------------------------------------------------------------------|---------|
| File Queue Jobs Devices Tools View Help                                                                                                    |         |
|                                                                                                    |         |
| Color Only 4104 - MVP6 Whate latine 4104 - MVP6 Text Fless 4104 - MVP6                                                                                 | width 🗸 |
| Economy-Color Only MVP6 Sout Whate Only MVP6 Photo - Color Only MVP6 Highlight Whate M + 0.0 0.5 1.0 1.5 2.0 2.5 3.0 3.5 4.0 4.5 5.0 5.5 6.0 6.5 7.0 7 | .5 8.0  |
| Name Status Print Mode 8                                                                                                    |         |
| Import Template Job                                                                                                    |         |
| Express                                                                                                    | 0       |
| Import Job Filling Next Available Empty Template Slot                                                                                                  |         |
| Select                                                                                                    |         |
| Import Job by Selecting a Template and Slot                                                                                                    |         |
| Cancel Job Import                                                                                                    |         |
|                                                                                                    |         |
|                                                                                                    |         |
| Do not show dialog on next import. Jobs will always be put on the next available template slot.                                                        |         |
| The dialog can be enabled again by going to Queue Properties and changing the Layout Manager                                                           |         |
| opuons for remplate media.                                                                                                    |         |
|                                                                                                    |         |
|                                                                                                    |         |
| Name Status Print Mode 🗸                                                                                                    |         |
| Default Template Size: (8.268 in x 11.653 in) v                                                                                                    |         |
|                                                                                                    |         |
| ₩. 0.000 h **                                                                                                    |         |
| M 0.000 m 1 4 0.000 m 1                                                                                                    |         |
| < Layer                                                                                                    |         |

## Direct Color Systems®

After choosing *Select*, you can choose the desired template from a dropdown list of others that you may have created. Once you identify the template you would like to use, choose *Select and Import*.

| Express<br>Import Job Filling M                                 | IMPOR                                                         | plate Slot                          | מסנ                                    |                                        |
|-----------------------------------------------------------------|---------------------------------------------------------------|-------------------------------------|----------------------------------------|----------------------------------------|
| Select<br>Import Job by Sele                                    | cting a Template and Slot                                     |                                     |                                        |                                        |
| Template:                                                       | 8x10 2UP<br>Default Template<br>8x10 2UP<br>5x10 1UP          | 1                                   |                                        | Slot: 1                                |
|                                                                 |                                                               |                                     | Select and I                           | mport                                  |
|                                                                 |                                                               |                                     | Cancel Job I                           | mport                                  |
| Do not show dialo<br>The dialog can be e<br>options for Templat | g on next import. Jobs<br>nabled again by going t<br>e media. | will always be p<br>to Queue Proper | ut on the next av<br>ties and changing | ailable template sl<br>the Layout Mana |

After choosing **Select and Import**, the template will be applied and the job will automatically populate the slots.

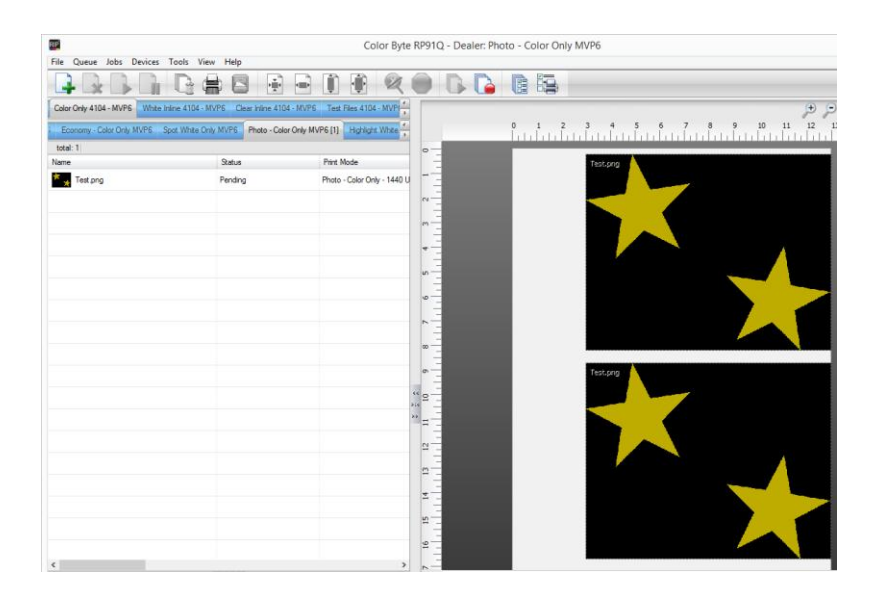